# Australian Government

# Fact Sheet 13 – Trip bookings using CARS web portal

# Booking a Trip using the web portal

Booking a trip using the web portal is quick and simple.

Log on to the web portal at https://maps.finance.gov.au/CARS

CARS

#### The New Bookings screen displays.

| New Booking<br>Passenger Name<br>55555 - Mr Test Pax<br>Vickup Date & Time<br>30/04/2021 10:45 |              |                         | E        | Estimated 12.5 km 20     | ) mins             | 010113 11030          |                                |
|------------------------------------------------------------------------------------------------|--------------|-------------------------|----------|--------------------------|--------------------|-----------------------|--------------------------------|
| Passenger Name<br>55555 - Mr Test Pax<br>Pickup Date & Time<br>30/04/2021 10:45                |              |                         | 1        |                          |                    | UIUITO ITCOL          |                                |
| 55555 - Mr Test Pax   Yekup Date & Time   30/04/2021 10:45                                     |              |                         |          | Gladesville              |                    |                       | Mosman Mosman                  |
| Vickup Date & Time<br>30/04/2021 10:45                                                         |              |                         |          | 745                      | 1                  | North Sydney          | Taronga Zoo Sydney             |
| 30/04/2021 10:45                                                                               |              |                         |          |                          | Syd                | dney Harbour Bridge 🖤 | AND.                           |
| 30/04/2021 10.45                                                                               |              |                         |          |                          |                    |                       | Vaucluse                       |
|                                                                                                |              |                         |          | Five Dock                |                    | Sydney                |                                |
| 'ick Up                                                                                        |              |                         | 3        | urwood                   |                    | Haymarket             | Rose Bay                       |
| Sydney Domestic Airport - Sydney Airport, Keith Sn                                             | nith Ave, Ma | scot NSW 2020, Australi | ia       | Ashfield                 | Leichhar           | A22 A36 Surry Hills   | Bondi Beach                    |
| Irop Off                                                                                       |              |                         |          | $H \setminus A$          | At-                | Newtown               | Bondi Junction                 |
| CPO Sydney - CPO, 1 Bligh Street, Sydney NSW, Au                                               | stralia      |                         | ×        |                          | 34<br>Aarrickville |                       | Bronte                         |
| D End Time Not Known                                                                           | Be Ad        | vised" trip, en         | nter P   | ampsie                   |                    | X                     | Randwick                       |
| f not entered, End Date & Time will be the Pick Up f                                           | YOU W        | sh to have the          | e car    | Y Lale                   |                    | Sydia                 |                                |
| ind Date & Time                                                                                | 0 0          | 0                       |          |                          | woiii Creek        | Mascot                | South Coogee                   |
| End Date & Time                                                                                | days         | hrs mins                | y        | A A                      | 36                 | 15 MI Botany          |                                |
|                                                                                                | Click or     | link to odd o           | topo     | Rockda                   | le 👫               |                       | Maroubra                       |
| + Additional Stops                                                                             |              |                         | iops     | Brigh<br>rstville Kogara | nton-Le-Sai        | inds                  | Vatraville                     |
| + Add Attachments                                                                              |              |                         |          | Google                   | 4                  | Port Pot              | Map data ©2021 Google Terms of |
| Reference                                                                                      |              |                         |          |                          |                    |                       |                                |
| Reference                                                                                      |              |                         |          |                          |                    |                       |                                |
| mail                                                                                           |              | Mobile                  |          |                          |                    | Phone                 |                                |
| test@test.gov                                                                                  |              | +61 444 444             | 445      |                          |                    | +61 2 1234 5678       |                                |
|                                                                                                |              |                         | 10/1     |                          |                    | *OL:1.1               |                                |
| lame Sign                                                                                      |              |                         | vvnen    | you click or             | 1 the "            | "Children +" sigr     | ۱,                             |
| Name Sign                                                                                      |              |                         | you w    | in be given c            | puon               |                       |                                |
| <sup>b</sup> Adults                                                                            |              | 🕆 Children              |          |                          | ₽.                 | A Minors              |                                |
| - 1                                                                                            | +            | - 0                     |          |                          | +                  | - 0                   |                                |
| 🗓 Suitcases                                                                                    |              | 🖻 Carry On              |          |                          |                    |                       |                                |
| - 0                                                                                            | +            | - 0                     |          |                          | +                  |                       | Luggage Trailer                |
| rick Up Instructions                                                                           |              |                         | г        | Prop Off Instructions    |                    |                       |                                |
| Add pick up instructions                                                                       |              |                         |          | Basement Level 3 D       | river to m         | neet Pax in Fover     |                                |
|                                                                                                |              |                         | 1        |                          |                    |                       |                                |
| pecial Instructions                                                                            |              |                         |          |                          |                    |                       |                                |
| Add Special Instructions                                                                       |              |                         |          |                          |                    |                       |                                |
|                                                                                                |              |                         |          |                          |                    |                       |                                |
| Ĵ Int'l/Dom ○ Private Jet                                                                      |              |                         |          |                          |                    |                       |                                |
| light No.                                                                                      |              | Flight Date & Time      |          |                          |                    |                       |                                |
| QF0513                                                                                         |              | 30/04/2021 10:45        |          |                          |                    |                       |                                |
| Io. Of Vehicles                                                                                |              | Click                   | on Seler | ct Vehicle               |                    |                       |                                |
| - 1                                                                                            | +            | to adv                  | ance th  | e booking                |                    |                       |                                |
|                                                                                                |              |                         |          |                          |                    |                       |                                |
|                                                                                                |              |                         |          |                          |                    |                       |                                |

#### Select Vehicle and Confirm Booking

|         | 0470               |
|---------|--------------------|
|         | \$84.70            |
|         |                    |
|         |                    |
|         | \$59.70            |
|         |                    |
|         |                    |
|         |                    |
|         |                    |
|         |                    |
| \$59.70 |                    |
| \$59.70 |                    |
|         |                    |
|         |                    |
|         |                    |
|         |                    |
|         |                    |
|         |                    |
|         |                    |
|         |                    |
|         | \$59.70<br>\$59.70 |

**Estimated** charges are displayed.

NOTE:

- Tolls and airport parking fees will be added once the trip is finalised.
- If the trip is provided by a third party on behalf of COMCAR then the applicable rate for that service will be charged for the trip.

The booking is complete. A Trip reference number is displayed.

#### **Booking Summary**

| Bill to COMCAR Training Account                                                                          |                                |                             |                 |         |         |
|----------------------------------------------------------------------------------------------------|--------------------------------|-----------------------------|-----------------|---------|---------|
| Journey                                                                                                  | Passenger                      | Additional Details          | Vehicle         | Charges |         |
| 30/04/2021 10:45                                                                                         | Mr Test Pax<br>+61 444 444 445 | 1 Adults                    | Sedan           | \$59.70 |         |
| PICK UP at<br>Sydney Domestic Airport - Sydney Airport Keith Smith Ave                                   | test@test.gov                  |                             |                 |         |         |
| Mascot NSW 2020, Australia                                                                               | Flight Info                    |                             |                 |         |         |
|                                                                                                    | QF0513 BNE -> SYD              |                             |                 |         |         |
| Drop Off at                                                                                              | 30/04/2021 10:45               |                             |                 |         |         |
| CPU Sydney - CPU, T Bligh Street, Sydney NSW, Australia<br>Resement Level 2. Driver to meet Pax in Fover |                                |                             |                 |         |         |
|                                                                                                    |                                |                             |                 |         |         |
|                                                                                                    |                                | Charges                     |                 |         |         |
|                                                                                                    |                                | Base Rate                   |                 |         | \$59.70 |
|                                                                                                    |                                | Total                       |                 |         | \$59.70 |
|                                                                                                    |                                | All prices are in Australia | n dollars (AUD) |         |         |

## Tips

- After you Add Stops don't forget to click on Add so the system saves the stop.
- When typing in the **Flight No.** a drop-down menu will display. Check to make sure you choose the correct time and date.

### Flight Info

| Flight No.                     |        | Flight Date &             | Time            |
|--------------------------------|--------|---------------------------|-----------------|
| qf1493 >                       | <      | Date                      |                 |
| QF1493<br>Arriving CBR         | @14/08 | SYD → CBR<br>3/2019 18:30 |                 |
| <b>QF1493</b><br>Departing SYD | @14/08 | SYD → CBR<br>8/2019 17:35 |                 |
| <b>QF1493</b><br>Arriving CBR  | @13/08 | SYD → CBR<br>3/2019 18:30 | Luggage Trailer |
| <b>QF1493</b><br>Departing SYD | @13/08 | SYD → CBR<br>3/2019 17:35 |                 |